# PARAMETRER L'AFFICHAGE DU LOGICIEL

#### Date de mise à jour : 24 avril 2021

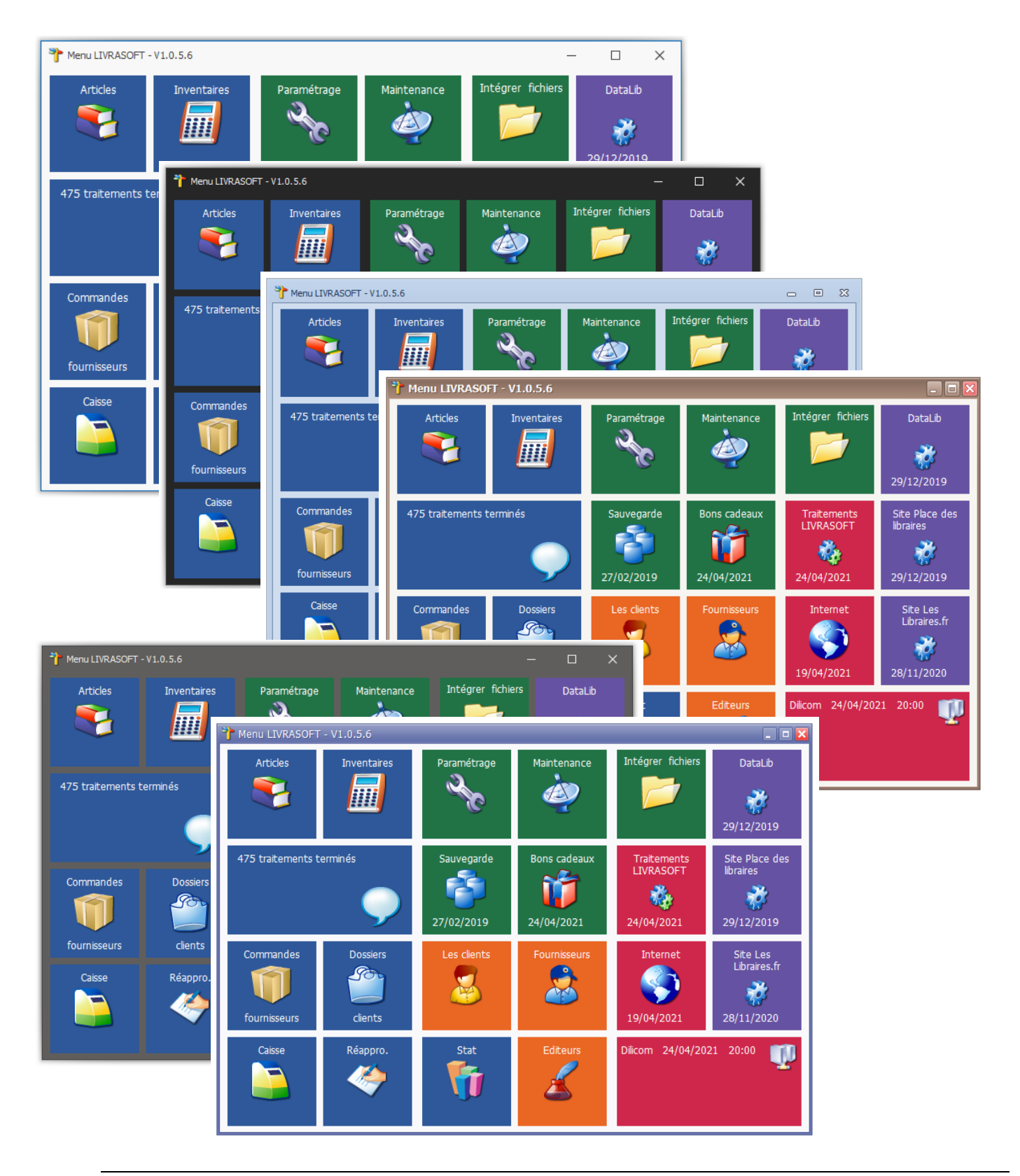

Ce document présente une partie du logiciel LIVRASOFT.

Il ne s'agit en aucune façon d'un document contractuel qui engage de quelque manière que ce soit la société LIVRALOG. Toute modification et évolution du logiciel et/ou de la documentation pourra intervenir sans préavis.

Ce manuel est protégé par la loi du 11 mars 1957 sur la propriété littéraire et artistique, complétée par la loi du 3 juillet 1985 et par toutes les conventions internationales applicables aux droits d'auteur.

Selon la loi sur les droits d'auteur, ce manuel ne peut être copié ou traduit, en tout ou partie sans le consentement écrit de LIVRALOG.

### Table des matières

| 1 | INT | TRODUCTION                        | 3 |
|---|-----|-----------------------------------|---|
| 2 | PA  | RAMETRER LA RESOLUTION DE L'ECRAN | 4 |
| 3 | PA  | RAMETRER LE THEME D'AFFICHAGE     | 5 |
|   | 3.1 | EXEMPLES                          | 6 |

## 1 Introduction

LIVRASOFT propose de nombreux thèmes d'affichage dont les derniers thèmes Office 2019. Pour les thèmes sombres, notamment noir, les couleurs d'affichage du détail des données et des données dans les listes (survol de souris, alerte visuelle...) ont spécialement été adaptées pour un meilleur confort visuel.

Le thème de chaque logiciel est à paramétrer séparément. Le thème du menu principal sera le même thème que celui choisi pour le logiciel Paramétrage.

La taille des écrans s'adapte automatiquement à la résolution de l'écran (5 tailles **possibles).** Plus la résolution est importante, plus de données seront affichables. Dans de nombreuses listes de données, un paramétrage est proposé pour afficher ou non certaines colonnes.

Il est conseillé d'utiliser au minimum la résolution de 1280 X 960. Une résolution supérieure à 1600 pixels de large est idéale.

### 2 Paramétrer la résolution de l'écran

La taille des écrans s'adapte automatiquement à la résolution de l'écran (5 tailles **possibles).** Plus la résolution est importante, plus de données seront affichables. Dans de nombreuses listes de données, un paramétrage est proposé pour afficher ou non certaines colonnes.

Il est conseillé d'utiliser au minimum la résolution de 1280 X 960. Une résolution supérieure à 1600 pixels de large est idéale.

Pour paramétrer la résolution de l'écran, faire un clic droit de souris sur le fond d'écran :

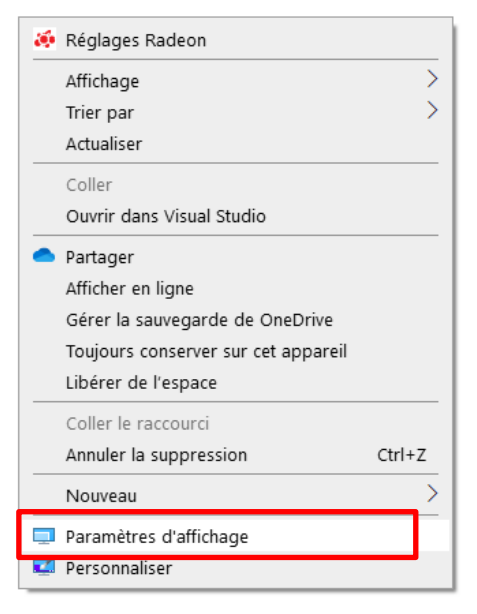

#### Sélectionner la taille :

| Paramètres                                         |                                                                                                    |  |  |  |  |  |  |  |
|----------------------------------------------------|----------------------------------------------------------------------------------------------------|--|--|--|--|--|--|--|
| 命 Accueil                                          | Affichage                                                                                                    |  |  |  |  |  |  |  |
| Rechercher un paramètre 🔎                          | Couleur                                                                                                    |  |  |  |  |  |  |  |
| Système                                            | Éclairage nocturne                                                                                                    |  |  |  |  |  |  |  |
|                                                    | Désactivé                                                                                                    |  |  |  |  |  |  |  |
| 🖵 Affichage                                        | Paramètres d'éclairage nocturne                                                                                                    |  |  |  |  |  |  |  |
| বগ) Son                                            |                                                                                                    |  |  |  |  |  |  |  |
| Notifications et actions                           | Windows HD Color                                                                                                    |  |  |  |  |  |  |  |
| Assistant de concentration                         | Profitez d'une image plus lumineuse et plus éclatante pour les<br>vidéos, les jeux et les applications qui prennent en charge HDR. |  |  |  |  |  |  |  |
| <ul> <li>Alimentation et mise en veille</li> </ul> | Paramètres Windows HD Color                                                                                                    |  |  |  |  |  |  |  |
| 📼 Stockage                                         | Mise à l'échelle et disposition                                                                                                    |  |  |  |  |  |  |  |
| - Tablette                                         | Modifier la taille du texte, des applications et d'autres éléments                                                                 |  |  |  |  |  |  |  |
| 甘 Multitâche                                       | 100% (recommandé)                                                                                                    |  |  |  |  |  |  |  |
| Projection sur ce PC                               | Parametres avances de mise a l'échelle                                                                                             |  |  |  |  |  |  |  |
| % Expériences partagées                            | 2560 × 1440 (recommandé)                                                                                                    |  |  |  |  |  |  |  |
|                                                    |                                                                                                    |  |  |  |  |  |  |  |

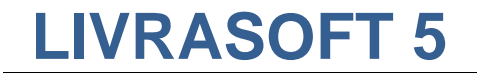

## 3 Paramétrer le thème d'affichage

Le paramétrage est à faire en cliquant sur l'image indiquée :

| <u> </u>    |                                                                                                    |             |                                    |                 |                            |                                   |                                   |              |              | Caisse                   |                 |                   |            |           |                               |                      |                    |           |         |
|-------------|----------------------------------------------------------------------------------------------------|-------------|------------------------------------|-----------------|----------------------------|-----------------------------------|-----------------------------------|--------------|--------------|--------------------------|-----------------|-------------------|------------|-----------|-------------------------------|----------------------|--------------------|-----------|---------|
|             | La caisse                                                                                                    | Tickets     | s de caisse                        | Les éch         | éances                     | Suivi des r                       | notifications                     | Décla        | aration SC   | OFIA R                   | apport d        | le caisse         | e o        | uvrir et  | et fermer la caisse, archives |                      |                    |           |         |
|             |                                                                                                    | 1           |                                    | 1               | 2                          | <b>1</b>                          | <i>i</i>                          | - 🧱          |              | ۸                        |                 | <b>i</b>          | *          | <b>I</b>  | 8                             |                      |                    | $\otimes$ |         |
| Caisse<br>1 | Caisse Caisse<br>2 3                                                                                           | Supprimer   | Modifier remise<br>articles cochés | Divers          | Choisir Afi<br>un client u | ficher et ajouter<br>Ine commande | Utiliser un bor<br>cadeau, avoir. | n Divers     | Adresse<br>~ | Ajouter une<br>référence | Sans<br>contact | Carte<br>bancaire | Chèque     | Espèces   | Divers                        | Echéance<br>30 jours | Documentation<br>~ | Fermer    |         |
|             | Afficher                                                                                                    |             | Articles                           | s I             |                            |                                   | Ticket                            |              |              |                          |                 |                   | Paie       | ment      |                               |                      | Divers             |           |         |
| Caisse      | Client 🗞                                                                                                    |             |                                    |                 |                            |                                   |                                   |              |              |                          |                 |                   |            |           |                               |                      |                    |           |         |
|             |                                                                                                    |             |                                    |                 |                            | La caisse e                       | st restée ouv                     | verte en d   | late du 2    | 3 <b>/04/202</b> :       | 1. Veuillez     | z fermer          | r la caiss | se puis o | o <mark>uvrir l</mark> a      | a caisse.            |                    |           |         |
| Référ       | Référence article ou titre Quantité 🔤 Volidar avec une quantité de 1 👘 Este une facture 👘 Daver cons confirmer |             |                                    |                 |                            |                                   |                                   |              |              |                          |                 |                   |            |           |                               |                      |                    |           |         |
|             | Détail de l'article                                                                                            |             |                                    |                 |                            |                                   |                                   |              |              |                          |                 |                   |            |           | l'article                     |                      |                    |           |         |
|             |                                                                                                    |             | Ajout                              | ter l'article s | sur une lign               | ie separee 🗀                      | ive pas impri                     | mer le tick  | et 🔛 P       | alement noi              | SIVA            |                   |            |           |                               |                      |                    |           |         |
| R           | echercher par le                                                                                               | sériel      | Rech                               | ercher par l    | le titre si la             | saisie n'est pa                   | s un ISBN                         |              |              |                          |                 |                   |            |           |                               |                      |                    | aucun r   | ésultat |
|             | Caisse                                                                                                    | Arti        | icles                              |                 | Remis                      | e déduite                         |                                   |              | Total TT     | 2                        |                 | A PAY             | ER         |           |                               |                      |                    |           |         |
|             | 1                                                                                                    |             |                                    |                 |                            |                                   |                                   |              |              |                          |                 |                   |            |           |                               |                      |                    |           |         |
|             | Dossier B                                                                                                    | L Référence | :    1                             | litre           |                            |                                   | πc                                | unitaire Qti | é TTC to     | otal Remi                | se Montar       | nt Affid          | her Dive   | ers       |                               |                      |                    |           |         |
|             |                                                                                                    |             |                                    |                 |                            |                                   |                                   |              |              |                          |                 |                   |            |           |                               |                      |                    |           |         |
|             |                                                                                                    |             |                                    |                 |                            |                                   |                                   |              |              |                          |                 |                   |            |           |                               |                      |                    |           |         |
|             |                                                                                                    |             |                                    |                 |                            |                                   |                                   |              |              |                          |                 |                   |            |           |                               |                      |                    |           |         |
|             |                                                                                                    |             |                                    |                 |                            |                                   |                                   |              |              |                          |                 |                   |            |           |                               |                      |                    |           |         |

L'affichage est à sélectionner dans la liste déroulante « Couleur de l'application » :

|          |                                                                       |                       | tifications   |     |
|----------|-----------------------------------------------------------------------|-----------------------|---------------|-----|
|          | Afficher en 1280 X 720                                                |                       |               |     |
|          | Couleur de l'application                                              |                       | adeau, avoir  |     |
|          | local au poste                                                        |                       | • Ticket      |     |
|          |                                                                       | Office 2019 noir 🔺    | A             |     |
|          | Paramétrer la caisse                                                  | Office 2019 noir gris |               |     |
| -        |                                                                       | Office 2019 bleu      | : restée ouv  | e   |
|          |                                                                       | Office 2019 blanc     |               |     |
|          | Supprimer les tickets de                                              | Office 2016 bleu      | Faire une fac | :tu |
| <b>_</b> | Les factures et les tickets lies à<br>irréversible. A confirmer avant | Office 2016 foncé     | Ne pas impri  | me  |
|          | Dacharchar das insidants                                              | Office 2016 noir      | UD ISBN       |     |
| 1.20     | Se positionner sur la liste des t                                     | Office 2013           |               |     |
| <b>.</b> | des tickets. Lancer la recherch                                       | Office 2013 noir      |               |     |
|          | 1                                                                     | Office 2013 argent    |               |     |
|          |                                                                       | Office 2010 bleu      |               |     |
|          | Dossier BL Référence                                                  | Office 2010 argent    | ΠΟ            | uni |
|          |                                                                       | Office 2010 noir      |               |     |
|          |                                                                       | Office 2007 argent    |               |     |
|          |                                                                       | Office 2007 bleu      | -             |     |
|          |                                                                       |                       |               |     |

#### 3.1 Exemples

Thème Office 2019 bleu (couleur par défaut) sur le logiciel « Articles »

| 8 1           | <b>F</b>                 |             |              |             |        |                |                         |                         |                      |             |          |                 |                  | Gestion des a                 | tides                          |                      |                                        |                               |                  | •          |              |         |   |
|---------------|--------------------------|-------------|--------------|-------------|--------|----------------|-------------------------|-------------------------|----------------------|-------------|----------|-----------------|------------------|-------------------------------|--------------------------------|----------------------|----------------------------------------|-------------------------------|------------------|------------|--------------|---------|---|
| -             | Re                       | echercher   | Li           | stes en mé  | moire  | Gérer          | les pror                | notions                 |                      |             |          |                 |                  |                               |                                |                      |                                        |                               |                  |            |              |         |   |
|               |                          | 8           | 8            | 3 🗟         | 3      |                |                         |                         | 2                    |             | -        |                 | <b>1</b>         | 1                             |                                |                      |                                        |                               |                  |            |              |         |   |
| Tout          | Tout                     | Créer un    | Gérer a      | rtide Dive  | rs Di  | ans la liste D | ans une lis             | te Dans                 | a liste              | Ajouter d   | ans un   | Afficher le     | Synthèse Air     | de Ferm                       |                                |                      |                                        |                               |                  |            |              |         |   |
| icoch         | er cocher                | article     | affid        | né Y        | te     | emporaire      | à choisir               | sélect                  | ionnée               | dossier o   | dient    | bandeau de tri  | article          | <ul> <li>l'applica</li> </ul> | ion                            |                      |                                        |                               |                  |            |              |         |   |
| c<br>cher     | ocner<br>cher un arti    | tide Détail | de l'article | Image et i  | résumé | Graphique d    | Ajouter i<br>les ventes | es articles<br>Détail d | i cocnes<br>les achi | ats         |          |                 | Divers           |                               |                                |                      |                                        |                               |                  |            |              |         |   |
| Τ             | Référenc                 | ce          | Qté          | rix TTC     | Divers | Afficher       |                         |                         |                      |             |          | Rayon           | Thème            |                               | Titre                          |                      | Parution                               | Auteur                        | Editeur          | Fournisseu | r            |         | - |
|               | 978229                   | 90337721    | 0            | 8,10€       |        | Article        |                         |                         |                      | 0           | Poc      | Littérature gé  | Science-ficti    | ion                           | LA LOI DU REGICIDE - VO        | L09                  | 01/09/2004                             | MARTIN GEORGE R.R.            | J'AI LU          | UNION D    | ISTRIBUTIO   | ON - UD |   |
|               | 978229                   | 90075722    | 0            | 8,00 €      |        | Article        |                         |                         | 3                    | ۲           | Bro      | Littérature gé  | THEME NON        | PRECISE                       | L'AGONIE DE LA LUMIERE         |                      | 11/02/2014                             | MARTIN GEORGE R.R.            | J'AI LU          | UNION D    | ISTRIBUTIO   | DN - UD |   |
|               | 978229                   | 0346952     | 0            | 7,10€       |        | Article        |                         |                         |                      | 8           | Poc      | Littérature gé  | Science-ficti    | ion                           | L'AGONIE DE LA LUMIERE         |                      | 28/02/2005                             | MARTIN GEORGE R.R.            | J'AI LU          | UNION D    | ISTRIBUTIO   | ON - UD |   |
|               | 978229                   | 90071137    | 5            | 8,50 €      |        | Article        |                         |                         | 3                    | ? )         | Bro      | Littérature gé  | Science-ficti    | ion                           | LE BUCHER D'UN ROI - VO        | L13                  | 31/08/2013                             | MARTIN GEORGE R.R.            | J'AI LU          | UNION D    | ISTRIBUTIO   | DN - UD |   |
|               | 978229                   | 00001479    | 0            | 8,10 €      |        | Article        |                         |                         |                      | 0           | Poc      | Littérature gé  | Science-ficti    | ion                           | LE CHAOS - VOL10               |                      | 07/06/2007                             | MARTIN GEORGE R.R.            | J'AI LU          | UNION D    | ISTRIBUTIO   | DN - UD |   |
|               | 978275                   | 56401966    | 0            | 20,20 €     |        | Article        |                         |                         |                      | 8           | Poc      | Littérature gé  | Fantasy, Me      | rveileux                      | LE CHEVALIER ERRANT - I        | 'EPEE-LIGE           | 02/06/2008                             | MARTIN GEORGE R.R.            | PYGMALION        | UNION D    | ISTRIBUTIO   | JN - UD |   |
|               | 978229                   | 90313183    | 1            | 8,50 €      |        | Article        |                         |                         | 3                    | ۲           | Bro      | Littérature gé  | Science-ficti    | ion                           | LE DONJON ROUGE - VOL          | 02                   | 25/09/2001                             | MARTIN GEORGE R.R.            | J'AI LU          | UNION D    | ISTRIBUTIO   | JN - UD |   |
|               | 978229                   | 0076866     | 0            | 29,90€      |        | Article        |                         |                         |                      | 0           | Bro      | Littérature gé  | Romans et n      | nouvelles d.                  | LE TRONE DE FER - COFFF        | RET T2               | 31/12/2099                             | MARTIN GEORGE R.R.            | J'AI LU          | UNION D    | ISTRIBUTIO   | JN - UD |   |
|               | 978229                   | 90106365    | 0            | 0,00 €      |        | Article        |                         |                         |                      | 0           | Bro      | Littérature gé  | Science-ficti    | ion                           | LE TRONE DE FER - FABRI        | CATION SPECIA        | 31/12/2099                             | MARTIN GEORGE R.R.            | J'AI LU          | UNION D    | ISTRIBUTIO   | DN - UD |   |
|               | 978229                   | 90124109    | 0            | 0,00 €      |        | Article        |                         |                         |                      | 0           | Bro      | Littérature gé  | Science-ficti    | ion                           | LE TRONE DE FER - FABRI        | CATION SPECIA        | 31/12/2099                             | MARTIN GEORGE R.R.            | J'AI LU          | UNION D    | ISTRIBUTIO   | ON - UD |   |
|               | 978275                   | 56402154    | 0            | 24,90 €     |        | Article        |                         |                         |                      | 8           | Bro      | Littérature gé  | Fantasy, Me      | rveileux                      | LE TRONE DE FER - INTEG        | GRALE T 1            | 22/09/2008                             | MARTIN GEORGE R.R.            | PYGMALION        | UNION D    | ISTRIBUTIO   | ON - UD |   |
|               | 999999                   | 90040725    | 1            | 17,00 €     |        | Article        | 9                       |                         |                      | 0           | Bro      | Littérature gé  | Science-ficti    | ion                           | LE TRONE DE FER - L'INTI       | EGRALE               | 16/01/2010                             | MARTIN GEORGE R.R.            | J'AI LU          | UNION D    | ISTRIBUTIO   | DN - UD |   |
|               | 978285                   | 57045465    | 0            | 19,90 €     |        | Article        |                         |                         |                      | 0           | Poc      | Littérature gé  | Fantasy, Me      | rveileux                      | LE TRONE DE FER - T01 -        | LE TRONE DE F        | 14/01/1999                             | MARTIN GEORGE R.R.            | PYGMALION        | UNION D    | ISTRIBUTIO   | ON - UD |   |
|               | 978285                   | 57045694    | 0            | 19,90 €     |        | Article        |                         |                         |                      | 0           | Bro      | Littérature gé  | Fantasy, Me      | rveileux                      | LE TRONE DE FER - T02 -        | LE DONJON RO         | 14/01/1999                             | MARTIN GEORGE R.R.            | PYGMALION        | UNION D    | ISTRIBUTIO   | DN - UD |   |
|               | 978285                   | 57046202    | 0            | 19,90 €     |        | Article        |                         |                         |                      | 0           | Poc      | Littérature gé  | Fantasy, Me      | rveilleux                     | LE TRONE DE FER - T03 -        | LA BATAILLE D        | 15/02/2000                             | MARTIN GEORGE R.R.            | PYGMALION        | UNION D    | ISTRIBUTIO   | ON - UD |   |
|               | 978285                   | 57046387    | 0            | 19,90 €     |        | Article        |                         |                         | 6                    | ?           | Bro      | Littérature gé  | Fantasy, Me      | rveileux                      | LE TRONE DE FER - T04 -        | L'OMBRE MALE         | 16/05/2000                             | MARTIN GEORGE R.R.            | PYGMALION        | UNION D    | ISTRIBUTIO   | DN - UD |   |
|               | 978285                   | 57046509    | 0            | 19,90 €     |        | Article        |                         |                         |                      | 0           | Poc      | Littérature gé  | Fantasy, Me      | rveileux                      | LE TRONE DE FER - T05 -        | L'INVINCIBLE F       | 10/10/2000                             | MARTIN GEORGE R.R.            | PYGMALION        | UNION D    | ISTRIBUTIO   | DN - UD |   |
|               | 978285                   | 57047230    | 0            | 19,90 €     |        | Article        |                         |                         |                      | 8           | Bro      | Littérature gé  | Fantasy, Me      | rveileux                      | LE TRONE DE FER - T06 -        | LES BRIGANDS         | 11/10/2001                             | MARTIN GEORGE R.R.            | PYGMALION        | UNION D    | ISTRIBUTIO   | DN - UD |   |
| Cri           | l ozonos<br>tères de rec | cherche     | Critère      | s avancés   | Rés.   | iltats 🥏 Mi    | eme Auter               | r 间 Lis                 | te tem               | oraire d'ar | tides en | mémoire Sa Para | amétrage et aide | nuelleun                      | LE TRONE DE CER TOZ            | L'EDEE DE EEU        | 11/04/2002                             | MARTIN CEORCE R.R.            | DVCMALTON        | UNION D    | IC TO IOU TH | SEL LUD | 1 |
|               |                          |             |              |             | -      | · · ·          |                         | -                       |                      |             |          |                 |                  |                               |                                |                      |                                        |                               |                  |            |              |         |   |
|               |                          |             |              |             |        |                |                         |                         |                      |             |          | LE TRONE D      | E FER - L'I      | NTEGRA                        | .E                             |                      |                                        |                               |                  | 1971       |              |         |   |
|               |                          |             |              |             |        |                |                         |                         |                      |             | _        |                 |                  |                               |                                |                      |                                        |                               |                  |            |              |         |   |
| Disp          | onibilite                |             |              |             |        |                |                         |                         |                      |             | Dispo    | onible          |                  |                               |                                | TTC                  | TVA                                    | HT                            | TVA2 HT2         | 13         | - 1          |         |   |
| >100<br>2 avr | к<br>00                  |             |              |             |        |                |                         |                         |                      |             | Littórs  | ature dénérale  |                  | 1                             | rix de vente                   | 17,00                | )€ 5,5                                 | 0% 16,11€                     |                  |            | GEORGE E.E.  | NT      |   |
| Thè           | me clil                  |             |              |             |        |                |                         |                         |                      |             | 3466     | Science-fiction |                  |                               | rix de cession                 | 6,                   | 00€ 5,5I                               | 0% 5,69€                      |                  |            | RÔNE DE      | FER     |   |
| Con           | mandab                   | ole par Di  | licom - I    | Livre Scola | aire   |                |                         |                         |                      |             | non      |                 |                  | C C                           | adre de la loi concernant la v | ente à perte. Inform | la remise qu'il s<br>lation à contrôle | sounaite du moment qu'<br>er. | li reste dans le |            | Invitional : |         |   |
| Impi          | ession -                 | Public      |              |             |        |                |                         |                         |                      |             |          | Tout public     | c                |                               |                                |                      |                                        |                               |                  |            | -            | -       |   |
|               |                          |             |              |             |        |                |                         |                         |                      |             | 8        | -/              |                  |                               |                                |                      |                                        |                               |                  |            |              |         |   |
|               |                          |             |              |             |        |                |                         |                         |                      |             |          |                 |                  |                               |                                |                      |                                        |                               |                  |            |              |         |   |
|               |                          |             |              |             |        |                |                         |                         |                      |             |          |                 |                  |                               |                                |                      |                                        |                               |                  |            |              |         |   |
|               |                          |             |              |             |        |                |                         |                         |                      |             |          |                 |                  |                               |                                |                      |                                        |                               |                  |            |              |         | _ |
|               |                          |             |              |             |        |                |                         |                         |                      |             |          |                 |                  |                               |                                |                      |                                        |                               |                  |            | V1.0         | .4.9 🕻  | 3 |

#### Thème Office 2019 noir sur le logiciel « Articles »

| 8 1                                                                                                    | Gestion des                                                                            | articles                                                                | œ − □ ×                                              |  |  |  |  |  |  |  |  |
|----------------------------------------------------------------------------------------------------|----------------------------------------------------------------------------------------|-------------------------------------------------------------------------|------------------------------------------------------|--|--|--|--|--|--|--|--|
| Rechercher Listes en mémoire Gérer les promotions                                                                           |                                                                                        |                                                                         |                                                      |  |  |  |  |  |  |  |  |
|                                                                                                    | • 🔤 🛸 📾 🗸                                                                              |                                                                         |                                                      |  |  |  |  |  |  |  |  |
|                                                                                                    | 🛍 🔛 💔 🖳 🍟                                                                              |                                                                         |                                                      |  |  |  |  |  |  |  |  |
| Tout Tout Créer un Gérer artide Divers Dans la liste Dans une liste Dans la liste Ajoute<br>décocher cocher article affiché | r dans un Afficher le Synthèse Aide Fern<br>er dient bandeau de tri article ~ l'applic | er<br>ation                                                             |                                                      |  |  |  |  |  |  |  |  |
| Cocher Gérer les articles Ajouter les articles cochés                                                                       | Divers                                                                                 |                                                                         |                                                      |  |  |  |  |  |  |  |  |
| Rechercher un article Détail de l'article Image et résumé Graphique des ventes Détail des achats 1                          | ivènement                                                                              |                                                                         |                                                      |  |  |  |  |  |  |  |  |
| 104 articles ont été trouvés.                                                                                               |                                                                                        |                                                                         |                                                      |  |  |  |  |  |  |  |  |
| Référence Qté Prix TTC Divers Afficher Même                                                                                 | Rayon Thème                                                                            | Titre A Parution                                                        | Auteur Editeur Fournisseur                           |  |  |  |  |  |  |  |  |
| 9999990040718 0 18,00 € Article Auteur 🤗 🔊                                                                                  | Bro Scientifiques, Sociologie, scienc                                                  | es so "LE TRONE DE FER" OU LE POUVOIR DANS 05/12/                       | 2014 ROLET STEPHANE RABELAIS SODIS                   |  |  |  |  |  |  |  |  |
| 9999990040671 0 14,00 € Article Auteur 🤗 Ş                                                                                  | Bandes dessin Bandes dessinées                                                         | de g A GAME OF THRONES - LE TRONE DE FER 22/05/                         | 2015 ABRAHAM/R.R DARGAUD MDS                         |  |  |  |  |  |  |  |  |
| ☐ 9999990040695 0 13,00 € Article Auteur                                                                                    | Bandes dessin Bandes dessinées                                                         | de g A GAME OF THRONES - LE TRONE DE FER 22/05/                         | 2015 ABRAHAM/R.R DARGAUD MDS                         |  |  |  |  |  |  |  |  |
| 9999990040701 0 14,00 € Article Auteur 🤗                                                                                    | Bandes dessin Action et aventur                                                        | es A GAME OF THRONES - LE TRONE DE FER 22/05/                           | 2015 ABRAHAM/R.R DARGAUD MDS                         |  |  |  |  |  |  |  |  |
| □ 9782205076424 0 29,00 € Article Auteur                                                                                    | Bandes dessin Action et aventur                                                        | A GAME OF THRONES-INTEGRALE - A GAM 18/11/                              | 2016 ABRAHAM/R.R DARGAUD MDS                         |  |  |  |  |  |  |  |  |
| 9782205071139 0 14,50 € Article Auteur                                                                                      | Bandes dessin Action et aventur                                                        | es A GAME OF THRONES-LE TRONE DE - A G 22/11/                           | 2012 ABRAHAM/R.R DARGAUD MDS                         |  |  |  |  |  |  |  |  |
| _ 9782205071610 0 14,50 € Article Auteur                                                                                    | Bandes dessin Action et aventur                                                        | es A GAME OF THRONES-LE TRONE DE - A G 14/02/                           | 2013 ABRAHAM/R.R DARGAUD MDS                         |  |  |  |  |  |  |  |  |
| □ 9782205071627 0 14,50 € Article Auteur                                                                                    | Bandes dessin Action et aventur                                                        | es A GAME OF THRONES-LE TRONE DE - A G 19/09/                           | 2013 ABRAHAM/R.R DARGAUD MDS                         |  |  |  |  |  |  |  |  |
| 9782205072198 0 14,50 € Article Auteur                                                                                      | Bandes dessin Action et aventur                                                        | es A GAME OF THRONES-LE TRONE DE - A G 28/08/                           | 2014 ABRAHAM/R.R DARGAUD MDS                         |  |  |  |  |  |  |  |  |
| ☐ 9782205072204 0 14,50 € Article Auteur S                                                                                  | Bandes dessin Action et aventur                                                        | A GAME OF THRONES-LE TRONE DE - A G 22/05/                              | 2015 ABRAHAM/R.R DARGAUD MDS                         |  |  |  |  |  |  |  |  |
| 9782205072907 0 14,50 € Article Auteur                                                                                      | Bandes dessin Action et aventur                                                        | es A GAME OF THRONES-LE TRONE DE - A G 04/09/                           | 2015 ABRAHAM/R.R DARGAUD MDS                         |  |  |  |  |  |  |  |  |
| 9782329588421 0 15,50 € Article Auteur 🗢                                                                                    | Bro Scientifiques, Astronomie                                                          | ABREGE DE L'ASTRONOMIE INFERIEURE D 01/03/                              | 2021 BONNEAU/BROU HACHETTE BNF HACHETTE LIVRE        |  |  |  |  |  |  |  |  |
| 9782100043743 0 30,00 € Article Auteur                                                                                      | Scientifiques, Electronique                                                            | APPRENDRE L'ELECTRONIQUE FER A SOUD 29/01/                              | 1999 OEHMICHEN J-P. DUNOD HACHETTE LIVRE             |  |  |  |  |  |  |  |  |
| 9782913039643 0 11,00 € Article Auteur                                                                                      | Littérature gé LITTÉRATURE GE                                                          | NERA BIFROST N67 - LE SACRE DE LA FANTASY 12/07/                        | 2012 COLLECTIF BELIAL SODIS                          |  |  |  |  |  |  |  |  |
| 9782894503669 0 12,50 € Article Auteur                                                                                      | 😣 Bro Jeunesse Livres objets, livre                                                    | jou CAILLOU MON LIVRE PIANO - MES CHANS 11/10/                          | 2007 COLLECTIF/LAM CHOUETTE INTERFORUM EDITIS        |  |  |  |  |  |  |  |  |
| 9782756411156 0 17,90 € Article Auteur                                                                                      | Disg Littérature gé Fantasy, Merveille                                                 | X CHRONIQUES DU CHEVALIER ERRANT - 90 04/03/                            | 2015 MARTIN GEORGE PYGMALION UNION DISTRIBUTION - UD |  |  |  |  |  |  |  |  |
| 9782290152331 0 8,30 € Article Auteur                                                                                       | Bro Littérature gé Science-fiction                                                     | CHRONIQUES DU CHEVALIER ERRANT - TR 13/09/                              | 2017 MARTIN GEORGE J'AI LU UNION DISTRIBUTION - UD   |  |  |  |  |  |  |  |  |
|                                                                                                    |                                                                                        |                                                                         |                                                      |  |  |  |  |  |  |  |  |
| Criteres de recherche / Criteres avances Resultats / Meme Auteur il Liste temporaire                                        | articles en memoire Parametrage et alde                                                |                                                                         |                                                      |  |  |  |  |  |  |  |  |
|                                                                                                    | CHEVALIER ERRANT - TROIS HISTOIL                                                       |                                                                         |                                                      |  |  |  |  |  |  |  |  |
|                                                                                                    | CARONIQUES DU CHEVALIER ERRANT - TROIS HISTOIRES DU TRONE DE FER                       |                                                                         |                                                      |  |  |  |  |  |  |  |  |
| Disponibilité                                                                                                    | Disponible                                                                             | € TTC TVA                                                               | HT TVA2 HT2 CHRONIQUES                               |  |  |  |  |  |  |  |  |
| Stock                                                                                                    | D Priz                                                                                 | de vente 8,30 € 5,50 %                                                  | 7,87 €                                               |  |  |  |  |  |  |  |  |
| Rayon                                                                                                    | Littérature générale                                                                   | git du prix de vente fixé par l'éditeur ou l'importateur. Prix public « | dans le cadre de la loi Lang.                        |  |  |  |  |  |  |  |  |
| Thème cili 3466 Science-fiction Information à contrôler.                                                                    |                                                                                        |                                                                         |                                                      |  |  |  |  |  |  |  |  |
| Commandable par Dilicom - Livre Scolaire                                                                                    | oui                                                                                    |                                                                         |                                                      |  |  |  |  |  |  |  |  |
| Impression - Public                                                                                                    | I out public                                                                           |                                                                         |                                                      |  |  |  |  |  |  |  |  |
|                                                                                                    |                                                                                        |                                                                         | AUX ORIGINES DU                                      |  |  |  |  |  |  |  |  |
|                                                                                                    |                                                                                        |                                                                         | TRUNE DE FER @                                       |  |  |  |  |  |  |  |  |
|                                                                                                    |                                                                                        |                                                                         |                                                      |  |  |  |  |  |  |  |  |
|                                                                                                    |                                                                                        |                                                                         | V1049                                                |  |  |  |  |  |  |  |  |

| -        | 7                                                                                                |                  |                    |                |                      |               |                                |                            |                  |               |               |                     |                 |             |                                        | Gestion des articles  |                                        |
|----------|--------------------------------------------------------------------------------------------------|------------------|--------------------|----------------|----------------------|---------------|--------------------------------|----------------------------|------------------|---------------|---------------|---------------------|-----------------|-------------|----------------------------------------|-----------------------|----------------------------------------|
|          | 2                                                                                                | Reche            | ercher             | Li             | istes en mé          | moire         | Gérer k                        | es promo                   | tions            |               |               |                     |                 |             |                                        |                       |                                        |
|          |                                                                                                  |                  | -                  |                | 2                    | 8             |                                |                            |                  |               |               | 2                   | •               |             | <b></b> 🍯                              | i 🔟 🚫 🗌               |                                        |
| T<br>déc | out<br>oche                                                                                      | Tout<br>r cocher | Créer u<br>article | n Gérer<br>aff | article Div<br>fiché | vers D<br>Y t | Dans la liste Da<br>temporaire | ans une liste<br>à choisir | Dans la sélectio | liste<br>nnée | e Ajo<br>e do | uter da<br>ossier d | ans ur<br>lient | n Ar<br>ban | fficher le Synthe<br>deau de tri artic | èse Aide Fermer<br>e  |                                        |
|          | Cocher Gérer les articles Ajouter les articles cochés Divers                                     |                  |                    |                |                      |               |                                |                            |                  |               |               |                     |                 |             |                                        |                       |                                        |
| Rec      | Rechercher un article Détail de l'article Image et résumé Graphique des ventes Détail des achats |                  |                    |                |                      |               |                                |                            |                  |               |               |                     |                 |             |                                        |                       |                                        |
| 104      | 104 articles ont été trouvés.                                                                    |                  |                    |                |                      |               |                                |                            |                  |               |               |                     |                 |             |                                        |                       |                                        |
|          |                                                                                                  | Référence        |                    | Qté            | Prix TTC             | Divers        | s Afficher                     | Même                       |                  |               |               |                     |                 |             | Rayon                                  | Thème                 | Titre 🔺                                |
|          |                                                                                                  | 97820123         | 818175             |                | 49,95                | €             | Article                        | Auteur                     |                  |               |               |                     |                 | Bro         | Livres pratiques                       | Cuisine, gastronomie  | LE GRAND COURS DE CUISINE FERRANDI     |
|          |                                                                                                  | 97836396         | 578727             |                | 49,90                | €             | Article                        | Auteur                     |                  | 2             |               |                     | ۲               | Jeu         | Littérature gé                         | Essais littéraires    | LE LIVRE ELECTRONIQUE AU JAPON ET EN   |
|          |                                                                                                  | 97828508         | 30266              |                | 8,90                 | €             | Article                        | Auteur                     |                  |               |               |                     | ۲               | Bro         | Scientifiques,                         | Philosophie contempor | LE POINT REFERENCES N 83 GASTRONOM     |
|          |                                                                                                  | 97823431         | 156903             |                | 17,50                | €             | Article                        | Auteur                     |                  |               |               |                     | ۲               | Bro         | Divers (thèmes                         | SCIENCES ECONOMIQU    | LE TRANSFERT ELECTRONIQUE DE FONDS     |
|          |                                                                                                  | 97822900         | 76866              |                | 29,90                | €             | Article                        | Auteur                     |                  |               |               |                     | 0               |             | Littérature gé                         | Romans et nouvelles d | LE TRONE DE FER - COFFRET T2           |
|          |                                                                                                  | 97822901         | 106365             |                | 0,00                 | €             | Article                        | Auteur                     |                  |               |               |                     | 0               | Bro         | Littérature gé                         | Science-fiction       | LE TRONE DE FER - FABRICATION SPECIAL  |
|          |                                                                                                  | 97822901         | 24109              |                | 0,00                 | €             | Article                        | Auteur                     |                  |               |               |                     | 0               | Bro         | Littérature gé                         | Science-fiction       | LE TRONE DE FER - FABRICATION SPECIAL  |
|          |                                                                                                  | 97827564         | 02154              |                | 24,90                | €             | Article                        | Auteur                     |                  |               |               |                     | 8               | Bro         | Littérature gé                         | Fantasy, Merveilleux  | LE TRONE DE FER - INTEGRALE T 1        |
|          |                                                                                                  | 97822900         | 58015              |                | 29,90                | €             | Article                        | Auteur                     |                  |               |               |                     | 8               | Bro         | Beaux livres                           | ARTS ET BEAUX LIVRES  | LE TRONE DE FER - L'INTEGRALE          |
| ۱.       |                                                                                                  | 99999900         | 40725              |                | 17,00                | €             | Article                        | Auteur                     | \$               |               |               |                     | ۲               | Bro         | Littérature gé                         | Science-fiction       | LE TRONE DE FER - L'INTEGRALE          |
|          |                                                                                                  | 97828570         | )45465             |                | 19,90                | €             | Article                        | Auteur                     |                  |               |               |                     | ۲               | Disq        | Littérature gé                         | Fantasy, Merveilleux  | LE TRONE DE FER - T01 - LE TRONE DE FE |
|          |                                                                                                  | 97828570         | )45694             |                | 19,90                | €             | Article                        | Auteur                     |                  |               |               |                     | ۲               | Bro         | Littérature gé                         | Fantasy, Merveilleux  | LE TRONE DE FER - T02 - LE DONJON ROU  |
|          |                                                                                                  | 97828570         | )46202             | 0              | 19,90                | €             | . Article                      | Auteur                     |                  |               |               |                     |                 | Bro         | Littérature gé                         | Fantasy, Merveilleux  | LE TRONE DE FER - T03 - LA BATAILLE DE |
|          |                                                                                                  | 97828570         | 46387              | 0              | 19,90                | €             | . Article                      | Auteur                     |                  |               | 3             | 2                   |                 | Disq        | Littérature gé                         | Fantasy, Merveilleux  | LE TRONE DE FER - T04 - L'OMBRE MALEFI |

| 8 <b>†</b>                                                                            |                                      |                                                                                                    | Gestion des articles                                                       |
|---------------------------------------------------------------------------------------|--------------------------------------|----------------------------------------------------------------------------------------------------|----------------------------------------------------------------------------|
| Rechercher                                                                            | Listes en mémoi                      | e Gérer les promotions                                                                                                    |                                                                            |
| DR DR 🍣                                                                               | i 📚 🐉                                | 📄 📄 🛃 🤱                                                                                                    | 📄 🎁 🛍 📀                                                                    |
| Tout Tout Créer<br>décocher cocher article                                            | un Gérerartide Divers<br>e affiché ~ | Dans la liste Dans une liste Dans la liste Ajouter dans un<br>temporaire à choisir sélectionnée dossier dient                                                                                                    | Afficher le Synthèse Aide Fermer<br>bandeau de tri article ~ l'application |
| Cocher                                                                                | Gérer les articles                   | Ajouter les articles cochés                                                                                                    | Divers                                                                     |
| Rechercher un article Déta                                                            | ail de l'article   Image et résu     | mé Graphique des ventes Détail des achats                                                                                                    |                                                                            |
| Zones de la liste Résul<br>Date de parution<br>Rayon<br>Thème<br>Collection<br>Format | iltats à afficher —                  | <ul> <li>Disponibilité actuelle de l'article au sens Dilic</li> <li>Disponible</li> <li>Pas encore paru<br/>Réimpression en cours<br/>Ne sera plus distribué par le fournisseur<br/>Remis en vente<br/>A reparaître</li> <li>Non disponible provisoirement</li> <li>Arrêt définitif de commercialisation<br/>Manque sans date<br/>Abandon de parution</li> <li>Le survol de la souris sur l'image dans une liste<br/>affiche le statut exacte de disponibilité</li> </ul> | 20 <b>m</b>                                                                |

#### Logiciel de gestion de librairie

Thème Office 2019 noir gris sur le logiciel « Articles »

| Gestion des articles III -                                                                                                    |                                                                                                    |                                                                            |  |  |  |  |  |  |  |  |  |  |
|----------------------------------------------------------------------------------------------------|----------------------------------------------------------------------------------------------------|----------------------------------------------------------------------------|--|--|--|--|--|--|--|--|--|--|
| Rechercher Listes en mémoire Gérer les promotions                                                                                                    |                                                                                                    |                                                                            |  |  |  |  |  |  |  |  |  |  |
|                                                                                                    | 🔍   📩   🖍   🕋 🚫                                                                                                |                                                                            |  |  |  |  |  |  |  |  |  |  |
| Tout Tout Créer un Gérer article Divers Dans la liste Dans une liste Dans la liste Aigurter                                                            | ter dans un Afficher le Svothèse Aide Fermer                                                                   |                                                                            |  |  |  |  |  |  |  |  |  |  |
| décocher cocher article affiché × temporaire à choisir sélectionnée dossie                                                                             | sier client bandeau de tri article Y l'application                                                             |                                                                            |  |  |  |  |  |  |  |  |  |  |
| Cocher Gérer les articles Ajouter les articles cochés Rechercher un article Dátail de l'article Image et récumé Graphique des ventes Dátail des achats | Divers                                                                                                    | ^                                                                          |  |  |  |  |  |  |  |  |  |  |
| Référence Oté Prix TTC Divers Afficher                                                                                                    | Ravon Thème Titre                                                                                              | Parution Auteur Editeur Fournisseur                                        |  |  |  |  |  |  |  |  |  |  |
| □ 9782290337721 0 8,10 € Article                                                                                                    | Poc Littérature gé Science-fiction     LA LOI DU REGICIDE - VOL09                                              | 01/09/2004 MARTIN GEORGE R.R. J'AI LU UNION DISTRIBUTION - UD              |  |  |  |  |  |  |  |  |  |  |
| □ 9782290075722 0 8,00 € Article 3                                                                                                    | Bro Littérature gé THEME NON PRECISE L'AGONIE DE LA LUMIERE                                                    | 11/02/2014 MARTIN GEORGE R.R. J'AI LU UNION DISTRIBUTION - UD              |  |  |  |  |  |  |  |  |  |  |
| □ 9782290346952 0 7,10 € Article                                                                                                    | Science-fiction L'AGONIE DE LA LUMIERE                                                                         | 28/02/2005 MARTIN GEORGE R.R. J'AI LU UNION DISTRIBUTION - UD              |  |  |  |  |  |  |  |  |  |  |
| □ 9782290071137 5 8,50 € Article 3 🔗                                                                                                    | Bro Littérature gé Science-fiction LE BUCHER D'UN ROI - VOL13                                                  | 31/08/2013 MARTIN GEORGE R.R. J'AI LU UNION DISTRIBUTION - UD              |  |  |  |  |  |  |  |  |  |  |
| □ 9782290001479 0 8,10 € Article                                                                                                    | Poc Littérature gé Science-fiction LE CHAOS - VOL10                                                            | 07/06/2007 MARTIN GEORGE R.R. J'AI LU UNION DISTRIBUTION - UD              |  |  |  |  |  |  |  |  |  |  |
| □ 9782756401966 0 20,20 € Article                                                                                                    | 8 Poc Littérature gé Fantasy, Merveilleux LE CHEVALIER ERRANT - L'EPEE-LIGE                                    | 02/06/2008 MARTIN GEORGE R.R. PYGMALION UNION DISTRIBUTION - UD            |  |  |  |  |  |  |  |  |  |  |
| □ 9782290313183 1 8,50 € Article 3                                                                                                    | Bro Littérature gé Science-fiction LE DONJON ROUGE - VOL02                                                     | 25/09/2001 MARTIN GEORGE R.R. J'AI LU UNION DISTRIBUTION - UD              |  |  |  |  |  |  |  |  |  |  |
| □ 9782290076866 0 29,90 € Article                                                                                                    | Bro Littérature gé Romans et nouvelles d LE TRONE DE FER - COFFRET T2                                          | 31/12/2099 MARTIN GEORGE R.R. J'AI LU UNION DISTRIBUTION - UD              |  |  |  |  |  |  |  |  |  |  |
| □ 9782290106365 0 0,00 € Article                                                                                                    | Bro Littérature gé Science-fiction     LE TRONE DE FER - FABRICATION SPECIA                                    | 31/12/2099 MARTIN GEORGE R.R. J'AI LU UNION DISTRIBUTION - UD              |  |  |  |  |  |  |  |  |  |  |
| □ 9782290124109 0 0,00 € Article                                                                                                    | Bro Littérature gé Science-fiction     LE TRONE DE FER - FABRICATION SPECIA                                    | 31/12/2099 MARTIN GEORGE R.R. J'AI LU UNION DISTRIBUTION - UD              |  |  |  |  |  |  |  |  |  |  |
| □ 9782756402154 0 24,90 € Article                                                                                                    | 3 Bro Littérature gé Fantasy, Merveilleux LE TRONE DE FER - INTEGRALE T 1                                      | 22/09/2008 MARTIN GEORGE R.R. PYGMALION UNION DISTRIBUTION - UD            |  |  |  |  |  |  |  |  |  |  |
| ✓         9999990040725         1         17,00 €          Article         S                                                                           | Bro Littérature gé Science-fiction LE TRONE DE FER - L'INTEGRALE                                               | 16/01/2010 MARTIN GEORGE R.R. J'AI LU UNION DISTRIBUTION - UD              |  |  |  |  |  |  |  |  |  |  |
| □ 9782857045465 0 19,90 € Article                                                                                                    | Poc Littérature gé Fantasy, Merveilleux LE TRONE DE FER - T01 - LE TRONE DE F                                  | 14/01/1999 MARTIN GEORGE R.R. PYGMALION UNION DISTRIBUTION - UD            |  |  |  |  |  |  |  |  |  |  |
| □ 9782857045694 0 19,90 € Article                                                                                                    | Bro Littérature gé Fantasy, Merveilleux LE TRONE DE FER - T02 - LE DONJON RO                                   | 14/01/1999 MARTIN GEORGE R.R. PYGMALION UNION DISTRIBUTION - UD            |  |  |  |  |  |  |  |  |  |  |
| □ 9782857046202 0 19,90 € Article                                                                                                    | Poc Littérature gé Fantasy, Merveilleux LE TRONE DE FER - T03 - LA BATAILLE D                                  | 15/02/2000 MARTIN GEORGE R.R. PYGMALION UNION DISTRIBUTION - UD            |  |  |  |  |  |  |  |  |  |  |
| □ 9782857046387 0 19,90 € Article                                                                                                    | Bro Littérature gé Fantasy, Merveilleux LE TRONE DE FER - T04 - L'OMBRE MALE                                   | 16/05/2000 MARTIN GEORGE R.R. PYGMALION UNION DISTRIBUTION - UD            |  |  |  |  |  |  |  |  |  |  |
| □ 9782857046509 0 19,90 € Article                                                                                                    | Poc Littérature gé Fantasy, Merveilleux LE TRONE DE FER - T05 - L'INVINCIBLE F                                 | 10/10/2000 MARTIN GEORGE R.R. PYGMALION UNION DISTRIBUTION - UD            |  |  |  |  |  |  |  |  |  |  |
| □ 9782857047230 0 19,90 € Article                                                                                                    | Son Bro Littérature gé Fantasy, Merveilleux LE TRONE DE FER - T06 - LES BRIGANDS                               | 11/10/2001 MARTIN GEORGE R.R. PYGMALION UNION DISTRIBUTION - UD            |  |  |  |  |  |  |  |  |  |  |
| Critères de recherche     Critères avancés     Résultats     Même Auteur     Eliste temporaire d                                                       | d'artides en mémoire Se Paramétrage et aide                                                                    |                                                                            |  |  |  |  |  |  |  |  |  |  |
|                                                                                                    |                                                                                                    |                                                                            |  |  |  |  |  |  |  |  |  |  |
|                                                                                                    | LE TRONE DE FER - L'INTEGRALE                                                                                  |                                                                            |  |  |  |  |  |  |  |  |  |  |
|                                                                                                    |                                                                                                    |                                                                            |  |  |  |  |  |  |  |  |  |  |
| Disponibilité                                                                                                    | Disponible € TTC                                                                                               | TVA HT TVA2 HT2                                                            |  |  |  |  |  |  |  |  |  |  |
| Stock                                                                                                    | Prix de vente 17,0                                                                                             | 0 € 5,50 % 16,11 €                                                         |  |  |  |  |  |  |  |  |  |  |
| Thème cli                                                                                                    | 2466 Science-fiction 6                                                                                         | ,00 € 5,50 % 5,69 € MIARIIN                                                |  |  |  |  |  |  |  |  |  |  |
| Commandable par Dilicom - Livre Scolaire                                                                                                    | non Le libraire est libre de vendre l'article au prix et à cadre de la loi concernant la vente à perte. Inforr | la remise qu'il souhaite du moment qu'il reste dans le nation à contrôler. |  |  |  |  |  |  |  |  |  |  |
| Impression - Public                                                                                                    | Tout public                                                                                                    |                                                                            |  |  |  |  |  |  |  |  |  |  |
|                                                                                                    |                                                                                                    |                                                                            |  |  |  |  |  |  |  |  |  |  |
|                                                                                                    |                                                                                                    |                                                                            |  |  |  |  |  |  |  |  |  |  |
|                                                                                                    |                                                                                                    |                                                                            |  |  |  |  |  |  |  |  |  |  |
|                                                                                                    |                                                                                                    | ×                                                                          |  |  |  |  |  |  |  |  |  |  |
|                                                                                                    |                                                                                                    | V1.0.4.9 🔾:                                                                |  |  |  |  |  |  |  |  |  |  |

#### Thème Office 2010 bleu sur le logiciel « Articles »

| 8    | Gestion des articles (m          |                 |            |                 |             |               |           |           |           |            |         |                |                  |                 |          |               |                                 |                                                  |                             |                                         |                            |          |
|------|----------------------------------|-----------------|------------|-----------------|-------------|---------------|-----------|-----------|-----------|------------|---------|----------------|------------------|-----------------|----------|---------------|---------------------------------|--------------------------------------------------|-----------------------------|-----------------------------------------|----------------------------|----------|
|      |                                  |                 | 3          | 8               | 2           |               | ſ         | ٦         |           | >          |         | 2              |                  | 6               |          |               |                                 |                                                  |                             |                                         |                            |          |
| Т    | out                              | Tout Cré        | erun G     | iérer article   | Divers      | Dans la liste | Dans (    | une liste | Dans      | s la liste | Aio     | uter dans u    | n Afficher       | le Synthèse     | Aide     | Fermer        |                                 |                                                  |                             |                                         |                            |          |
| déc  | ocher                            | cocher art      | ticle      | affiché         | *           | temporaire    | àd        | hoisir    | sélec     | tionnée    | e da    | ossier dient   | bandeau d        | e tri article   | *        | l'application |                                 |                                                  |                             |                                         |                            | ~        |
|      | Coch                             | er l            | Ger        | er les articles |             |               | Aji       | outer le  | s article | s coche    | ts<br>1 |                |                  | Diver           | s        |               |                                 |                                                  |                             |                                         |                            | ω        |
| ке   | nerch                            | er un article D | etail de l | article Grapi   | nique des v | /entes Deta   | aí des ac | thats     | 1 even    | ement      | _       | De             |                  | Thing           |          | The           |                                 | . Deputies                                       | Autour                      | Editor                                  | En minut                   |          |
|      | Re<br>07                         | rerence         | Qte        | PRX 110         | Divers      | Amcher        |           |           |           |            |         | Rac La         | tóraturo dó      | Frience fiction |          |               |                                 | <ul> <li>Parution</li> <li>01/00/2004</li> </ul> | Auteur<br>MARTIN GEORGE R R | 1'ATTU                                  | HNION DISTRIBUTION         |          |
|      | 97                               | 82290337721     | 0          | 8 00 6          |             | Article       |           |           |           |            |         | Bro Lit        | térature dé      | THEME NON R     | RECISE   | L'AGONIE D    |                                 | 11/02/2014                                       | MARTIN GEORGE R.R           | 1'4111                                  | UNION DISTRIBUTION -       | 10       |
|      | 97                               | 82290346952     | 0          | 7,10 €          |             | Article       |           |           | ~         |            | 8       | Poc. Lit       | térature gé      | Science-fiction | THE CLOC | L'AGONIE E    | DE LA LUMIERE                   | 28/02/2005                                       | MARTIN GEORGE R.R           | J'ALLU                                  | UNION DISTRIBUTION -       | - UD     |
|      | 97                               | 82290071137     | 5          | 8,50 €          |             | Article       |           |           | 3         | 3          | ă       | Bro Lit        | térature gé      | Science-fiction |          | LE BUCHER     | D'UN ROI - VOL13                | 31/08/2013                                       | MARTIN GEORGE R.R           | J'AI LU                                 | UNION DISTRIBUTION -       | - UD     |
|      | 97                               | 82290001479     | 0          | 8,10 €          |             | Article       |           |           |           |            | ă       | Poc Lit        | térature dé      | Science-fiction |          | LE CHAOS      | VOL10                           | 07/06/2007                                       | MARTIN GEORGE R.R           | TALLU                                   | UNION DISTRIBUTION -       | - UD     |
|      | 97                               | 82756401966     | 0          | 20.20 €         |             | Article       |           |           |           |            | 8       | Poc Lit        | térature gé      | Fantasy, Merv   | eilleux  | LE CHEVAL     | IER ERRANT - L'EPEE-LIGE        | 02/06/2008                                       | MARTIN GEORGE R.R           | PYGMALION                               | UNION DISTRIBUTION -       | - UD     |
|      | 97                               | 82290313183     | 1          | 8,50 €          |             | Article       |           |           | 3         |            | ē       | Bro Lit        | térature gé      | Science-fiction |          | LE DONJON     | ROUGE - VOL02                   | 25/09/2001                                       | MARTIN GEORGE R.R           | J'AI LU                                 | UNION DISTRIBUTION -       | - UD     |
|      | 97                               | 82290076866     | 0          | 29,90 €         |             | Article       |           |           | -         |            | 0       | Bro Lit        | térature gé      | Romans et no    | uvelles  | LE TRONE I    | DE FER - COFFRET T2             | 31/12/2099                                       | MARTIN GEORGE R.R           | J'AI LU                                 | UNION DISTRIBUTION -       | UD       |
|      | 97                               | 82290106365     | 0          | 0,00€           |             | Article       |           |           |           |            | 0       | Bro Lit        | térature gé      | Science-fiction |          | LE TRONE I    | DE FER - FABRICATION SPECI      | 31/12/2099                                       | MARTIN GEORGE R.R           | J'AI LU                                 | UNION DISTRIBUTION -       | UD       |
|      | 97                               | 82290124109     | 0          | 0,00 €          |             | Article       |           |           |           |            | 0       | Bro Lit        | térature gé      | Science-fiction |          | LE TRONE I    | DE FER - FABRICATION SPECI      | 31/12/2099                                       | MARTIN GEORGE R.R           | J'AI LU                                 | UNION DISTRIBUTION -       | UD       |
|      | 97                               | 82756402154     | 0          | 24,90 €         |             | Article       |           |           |           |            | 8       | Bro Lit        | térature gé      | Fantasy, Merv   | eilleux  | LE TRONE I    | DE FER - INTEGRALE T 1          | 22/09/2008                                       | MARTIN GEORGE R.R           | PYGMALION                               | UNION DISTRIBUTION -       | ·UD      |
|      | 99                               | 99990040725     | 1          | 17,00€          |             | Article       | 9         |           |           |            |         | Bro Lit        | térature gé      | Science-fiction |          | LE TRONE      | DE FER - L'INTEGRALE            | 16/01/2010                                       | MARTIN GEORGE R.R           | J'AI LU                                 | UNION DISTRIBUTION -       | UD       |
|      | 97                               | 82857045465     | 0          | 19,90 €         |             | Article       |           |           |           |            | ۲       | Poc Lit        | térature gé      | Fantasy, Merv   | eilleux  | LE TRONE I    | DE FER - T01 - LE TRONE DE      | 14/01/1999                                       | MARTIN GEORGE R.R           | PYGMALION                               | UNION DISTRIBUTION -       | UD       |
|      | 97                               | 82857045694     | 0          | 19,90 €         |             | Article       |           |           |           |            | ۲       | Bro Lit        | térature gé      | Fantasy, Merv   | eilleux  | LE TRONE I    | DE FER - T02 - LE DONJON R.     | 14/01/1999                                       | MARTIN GEORGE R.R           | PYGMALION                               | UNION DISTRIBUTION -       | ·UD      |
| a.   | 97                               | 82857046202     | 0          | 19,90 €         |             | Article       |           |           |           |            | ۲       | Poc Lit        | térature gé      | Fantasy, Merv   | eilleux  | LE TRONE I    | DE FER - T03 - LA BATAILLE .    | 15/02/2000                                       | MARTIN GEORGE R.R           | PYGMALION                               | UNION DISTRIBUTION -       | UD       |
|      | 97                               | 82857046387     | 0          | 19,90 €         |             | Article       |           |           |           | 2          | ۲       | Bro Lit        | térature gé      | Fantasy, Merv   | eilleux  | LE TRONE I    | DE FER - T04 - L'OMBRE MALE     | E 16/05/2000                                     | MARTIN GEORGE R.R           | PYGMALION                               | UNION DISTRIBUTION -       | UD       |
|      | 97                               | 82857046509     | 0          | 19,90 €         |             | Article       |           |           |           |            | ۲       | Poc Lit        | térature gé      | Fantasy, Merv   | eilleux  | LE TRONE I    | DE FER - T05 - L'INVINCIBLE F   | F 10/10/2000                                     | MARTIN GEORGE R.R           | PYGMALION                               | UNION DISTRIBUTION -       | UD       |
|      | 97                               | 82857047230     | 0          | 19,90 €         |             | Article       |           |           |           |            | 8       | Bro Lit        | térature gé      | Fantasy, Merv   | eilleux  | LE TRONE I    | DE FER - T06 - LES BRIGANDS     | 5 11/10/2001                                     | MARTIN GEORGE R.R           | PYGMALION                               | UNION DISTRIBUTION -       | UD       |
|      | 97                               | 82857047506     | 0          | 19,90€          |             | Article       |           |           |           |            | ۲       | Poc Lit        | térature gé      | Fantasy, Merv   | eilleux  | LE TRONE I    | DE FER - T07 - L'EPEE DE FEU    | J 11/04/2002                                     | MARTIN GEORGE R.R           | PYGMALION                               | UNION DISTRIBUTION -       | UD       |
|      | 97                               | 82857047766     | 0          | 19,90 €         |             | Article       |           |           |           |            | 8       | Bro Lit        | térature gé      | Fantasy, Merv   | eilleux  | LE TRONE I    | DE FER - T08 - LES NOCES PC     | 0 19/09/2002                                     | MARTIN GEORGE R.R           | PYGMALION                               | UNION DISTRIBUTION -       | UD       |
|      | 97                               | 82857047988     | 0          | 19,90 €         |             | Article       |           |           |           |            | 8       | Poc Lit        | térature gé      | Fantasy, Merv   | eilleux  | LE TRONE I    | DE FER - T09 - LA LOI DU RE.    | 04/02/2003                                       | MARTIN GEORGE R.R           | PYGMALION                               | UNION DISTRIBUTION -       | · UD     |
|      | 97                               | 82756400358     | 0          | 19.90 €         |             | Article       |           |           | -         |            |         | Poc Lit        | térature dé      | Fantasy, Merv   | eileux   | LE TRONE      | DE FER - T10 - LE CHAOS         | 30/05/2006                                       | MARTIN GEORGE R.R           | PYGMALION                               | UNION DISTRIBUTION -       | UD       |
|      | Critèr                           | es de recherche | <i>P</i> o | ritères avancé: | s 🛛 🍪 Ré    | sultats 🤌     | Même A    | uteur     | 📋 Lis     | ste tem    | poraire | e d'articles e | en mémoire 🛛 🐴   | Paramétrage et  | aide     |               |                                 |                                                  |                             |                                         |                            |          |
|      |                                  |                 |            |                 |             |               |           |           |           |            |         |                |                  |                 |          |               |                                 |                                                  |                             |                                         |                            |          |
|      |                                  |                 |            |                 |             |               |           |           |           |            |         |                | LE TRONE         | DE FER - 1      | 03 - LA  | BATAILL       | E DES ROIS                      |                                                  |                             |                                         |                            |          |
|      | spor                             | ibilité         |            |                 |             |               |           |           |           |            |         | Disp           | onible           |                 |          |               | €                               | Т                                                | тс ти                       | A HT                                    | TVA2 HT                    | [2       |
| s    | ock                              |                 |            |                 |             |               |           |           |           |            |         |                |                  |                 |          | 0             | Driv de vente                   |                                                  | 10.00 €                     | 50.0% 10.0                              | e e                        |          |
| R    | avon                             |                 |            |                 |             |               |           |           |           |            |         | Littér         | ature dénérale   |                 |          | -             | Fix de vente                    |                                                  | 19,90 €                     | ,,,,,,,,,,,,,,,,,,,,,,,,,,,,,,,,,,,,,,, |                            |          |
| II F | nème                             | clil            |            |                 |             |               |           |           |           |            |         | 3479           | Eantacy Many     | aillaux         |          |               | Il s'agit du prix de vente fixé | par l'éditeur ou l'i                             | mportateur. Prix public o   | ans le cadre de la loi                  | Lang. Information à contro | öler.    |
|      | home                             | andable nar i   | Dilicon    | Livre Scr       | laire       |               |           |           |           |            |         | 011            | ri antaoy, mervi | SIIIGUA         |          |               |                                 |                                                  |                             |                                         |                            |          |
|      | nres                             | sion - Public   | Dilicon    | I - LIVIC OC    | Jane        |               |           |           |           |            |         | our            | Toute            | public          |          |               |                                 |                                                  |                             |                                         |                            |          |
|      | Inpression - Prublic Tour public |                 |            |                 |             |               |           |           |           |            |         |                |                  |                 |          |               |                                 |                                                  |                             |                                         |                            |          |
|      |                                  |                 |            |                 |             |               |           |           |           |            |         |                |                  |                 |          |               |                                 |                                                  |                             |                                         |                            |          |
|      |                                  |                 |            |                 |             |               |           |           |           |            |         |                |                  |                 |          |               |                                 |                                                  |                             |                                         |                            |          |
|      |                                  |                 |            |                 |             |               |           |           |           |            |         |                |                  |                 |          |               |                                 |                                                  |                             |                                         |                            |          |
|      |                                  |                 |            |                 |             |               |           |           |           |            |         |                |                  |                 |          |               |                                 |                                                  |                             |                                         |                            | ×.       |
|      |                                  |                 |            |                 |             |               |           |           |           |            |         |                |                  |                 |          |               |                                 |                                                  |                             |                                         | V1.0.4.                    | .9 🗿 .:: |

LIVRALOG © 2021 - www.livrasoft.com - 8/9

Thème marron sur le logiciel « Articles »

| Gestion des articles 🛛 🕅 🗖                                                                                                    |                                                                                                    |                                                                              |  |  |  |  |  |  |  |  |
|----------------------------------------------------------------------------------------------------|----------------------------------------------------------------------------------------------------|------------------------------------------------------------------------------|--|--|--|--|--|--|--|--|
| Rechercher Listes en mémoire Gérer les promotions                                                                                               |                                                                                                    |                                                                              |  |  |  |  |  |  |  |  |
|                                                                                                    | 🕵 🦳 😭 🛄 🔕                                                                                                    |                                                                              |  |  |  |  |  |  |  |  |
| Tout Tout Créer un Gérer article Divers Dans la liste Dans une liste Dans la liste Aio                                                          | uter dans un Afficher le Synthèse Aide Fermer                                                                 |                                                                              |  |  |  |  |  |  |  |  |
| décocher cocher article affiché v temporaire à choisir sélectionnée de                                                                          | ossier dient bandeau de tri article Y l'application                                                           |                                                                              |  |  |  |  |  |  |  |  |
| Cocher Gerer les articles Ajouter les articles coches Pacharchar un article Dátai de l'article Imane at récumé Granhique des vantes Dátai des l | Divers                                                                                                    |                                                                              |  |  |  |  |  |  |  |  |
| Péférence Oté Drix TTC Divere Afficher                                                                                                    | Ravon Thème Titre é l                                                                                         | Anition Auteur Editeur Fournisseur                                           |  |  |  |  |  |  |  |  |
| 9782290337721 0 8.10 € Article                                                                                                    | Poc., Littérature dé., Science-fiction     LA LOI DU REGICIDE - VOL09                                         | 01/09/2004 MARTIN GEORGE R.R. J'AI LU UNION DISTRIBUTION - UD                |  |  |  |  |  |  |  |  |
| 9782290075722 0 8,00 € Article 3                                                                                                    | Bro Littérature gé THEME NON PRECISE L'AGONIE DE LA LUMIERE                                                   | 11/02/2014 MARTIN GEORGE R.R. J'AI LU UNION DISTRIBUTION - UD                |  |  |  |  |  |  |  |  |
| □ 9782290346952 0 7,10 € Article                                                                                                    | 8 Poc Littérature gé Science-fiction L'AGONIE DE LA LUMIERE                                                   | 28/02/2005 MARTIN GEORGE R.R. J'AI LU UNION DISTRIBUTION - UD                |  |  |  |  |  |  |  |  |
| □ 9782290071137 5 8,50 € Article 🔇 🦃                                                                                                    | Bro Littérature gé Science-fiction LE BUCHER D'UN ROI - VOL13                                                 | 31/08/2013 MARTIN GEORGE R.R. J'AI LU UNION DISTRIBUTION - UD                |  |  |  |  |  |  |  |  |
| 9782290001479 0 8,10 € Article                                                                                                    | Poc Littérature gé Science-fiction LE CHAOS - VOL10                                                           | 07/06/2007 MARTIN GEORGE R.R. J'AI LU UNION DISTRIBUTION - UD                |  |  |  |  |  |  |  |  |
| □ 9782756401966 0 20,20 € Article                                                                                                    | 8 Poc Littérature gé Fantasy, Merveileux LE CHEVALIER ERRANT - L'EPEE-LIGE                                    | 02/06/2008 MARTIN GEORGE R.R. PYGMALION UNION DISTRIBUTION - UD              |  |  |  |  |  |  |  |  |
| □ 9782290313183 1 8,50 € Article                                                                                                    | Bro Littérature gé Science-fiction LE DONJON ROUGE - VOL02                                                    | 25/09/2001 MARTIN GEORGE R.R. J'AI LU UNION DISTRIBUTION - UD                |  |  |  |  |  |  |  |  |
| 9782290076866 0 29,90 € Article                                                                                                    | Bro Littérature gé Romans et nouvelles d LE TRONE DE FER - COFFRET T2                                         | 31/12/2099 MARTIN GEORGE R.R. J'AI LU UNION DISTRIBUTION - UD                |  |  |  |  |  |  |  |  |
| 9782290106365 0 0,00 € Article                                                                                                    | Bro Littérature gé Science-fiction     LE TRONE DE FER - FABRICATION SPECI                                    | 31/12/2099 MARTIN GEORGE R.R. J'AI LU UNION DISTRIBUTION - UD                |  |  |  |  |  |  |  |  |
| 9/82290124109 0 0,00 € Article                                                                                                    | Bro Litterature ge Science-fiction     LE TRONE DE FER - FABRICATION SPECI                                    | 31/12/2099 MARTIN GEORGE R.R. J'AI LU UNION DISTRIBUTION - UD                |  |  |  |  |  |  |  |  |
| Atticle                                                                                                    | BIO LItterature ge Partasy, mervelleux     LE TRONE DE FER - INTEGRALE I I                                    | 15/01/2010 MARTIN GEORGE P. P. 1'AT LU                                       |  |  |  |  |  |  |  |  |
| 9782857045465 0 19 90 € Atticle                                                                                                    | Poc Littérature de Fantasy Merveileux     LE TRONE DE FER - T01 - LE TRONE DE                                 | 14/01/1999 MARTIN GEORGE R.R. PYGMALTON LINION DISTRIBUTION - UD             |  |  |  |  |  |  |  |  |
| 9782857045694 0 19,90 € Article                                                                                                    | Bro Littérature gé Fantasy, Merveileux     LE TRONE DE FER - T02 - LE DONJON R                                | 14/01/1999 MARTIN GEORGE R.R. PYGMALION UNION DISTRIBUTION - UD              |  |  |  |  |  |  |  |  |
| 9782857046202 0 19,90 € Article                                                                                                    | Poc Littérature gé Fantasy, Merveileux     LE TRONE DE FER - T03 - LA BATAILLE D                              | 15/02/2000 MARTIN GEORGE R.R. PYGMALION UNION DISTRIBUTION - UD              |  |  |  |  |  |  |  |  |
| □ 9782857046387 0 19,90 € Article                                                                                                    | Bro Littérature gé Fantasy, Merveileux LE TRONE DE FER - T04 - L'OMBRE MALE                                   | 16/05/2000 MARTIN GEORGE R.R. PYGMALION UNION DISTRIBUTION - UD              |  |  |  |  |  |  |  |  |
| □ 9782857046509 0 19,90 € Article                                                                                                    | Poc Littérature gé Fantasy, Merveileux LE TRONE DE FER - T05 - L'INVINCIBLE F                                 | 10/10/2000 MARTIN GEORGE R.R. PYGMALION UNION DISTRIBUTION - UD              |  |  |  |  |  |  |  |  |
| □ 9782857047230 0 19,90 € Article                                                                                                    | Bro Littérature gé Fantasy, Merveileux LE TRONE DE FER - T06 - LES BRIGANDS                                   | 11/10/2001 MARTIN GEORGE R.R. PYGMALION UNION DISTRIBUTION - UD              |  |  |  |  |  |  |  |  |
| □ 9782857047506 0 19,90 € Article                                                                                                    | Poc Littérature gé Fantasy, Merveileux LE TRONE DE FER - T07 - L'EPEE DE FEU                                  | 11/04/2002 MARTIN GEORGE R.R. PYGMALION UNION DISTRIBUTION - UD              |  |  |  |  |  |  |  |  |
| □ 9782857047766 0 19,90 € Article                                                                                                    | Bro Littérature gé Fantasy, Merveilleux LE TRONE DE FER - T08 - LES NOCES PO                                  | 19/09/2002 MARTIN GEORGE R.R. PYGMALION UNION DISTRIBUTION - UD              |  |  |  |  |  |  |  |  |
| □ 9782857047988 0 19,90 € Article                                                                                                    | Poc Littérature gé Fantasy, Merveileux LE TRONE DE FER - T09 - LA LOI DU REG                                  | 04/02/2003 MARTIN GEORGE R.R. PYGMALION UNION DISTRIBUTION - UD              |  |  |  |  |  |  |  |  |
| 9782756400358 0 19,90 € Article                                                                                                    | Poc Littérature qé Fantasy, Merveilleux LE TRONE DE FER - T10 - LE CHAOS                                      | 30/05/2006 MARTIN GEORGE R.R. PYGMALION UNION DISTRIBUTION - UD              |  |  |  |  |  |  |  |  |
| Criteres de recherche Criteres avances Resultats Meme Auteur                                                                                    | temporare d'arbdes en memoire                                                                                 |                                                                              |  |  |  |  |  |  |  |  |
|                                                                                                    |                                                                                                    |                                                                              |  |  |  |  |  |  |  |  |
|                                                                                                    | LE TRONE DE FER - L'INTEGRALE                                                                                 |                                                                              |  |  |  |  |  |  |  |  |
| Disponibilité                                                                                                    |                                                                                                    |                                                                              |  |  |  |  |  |  |  |  |
| Stork                                                                                                    |                                                                                                    |                                                                              |  |  |  |  |  |  |  |  |
| Rayon                                                                                                    | Littérature générale                                                                                          | C 5,50 % 16,11 C A GEORGERS NT                                               |  |  |  |  |  |  |  |  |
| Thème clil                                                                                                    | Prix de cession 6,                                                                                            | J0 € 5,50 % 5,69 €                                                           |  |  |  |  |  |  |  |  |
| Commandable par Dilicom - Livre Scolaire                                                                                                    | Le libraire est libre de vendre l'article au prix et a<br>cadre de la loi concernant la vente à perte, inform | a remise qu'il souhaite du moment qu'il reste dans le<br>lation à contrôler. |  |  |  |  |  |  |  |  |
| Impression - Public                                                                                                    | Tout public                                                                                                   |                                                                              |  |  |  |  |  |  |  |  |
|                                                                                                    |                                                                                                    |                                                                              |  |  |  |  |  |  |  |  |
|                                                                                                    |                                                                                                    |                                                                              |  |  |  |  |  |  |  |  |
|                                                                                                    |                                                                                                    |                                                                              |  |  |  |  |  |  |  |  |
|                                                                                                    |                                                                                                    | U                                                                            |  |  |  |  |  |  |  |  |
|                                                                                                    |                                                                                                    |                                                                              |  |  |  |  |  |  |  |  |
|                                                                                                    |                                                                                                    | V1.0.4.9 👌 .::                                                               |  |  |  |  |  |  |  |  |